## UCS Director: Sharing a VM Across Groups

Oct. 2016

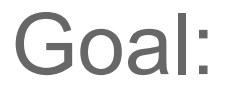

### Share a VM owned by an end-user in one group with an end-user in a different group

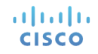

2

#### Related UCS Director Objects:

- Users and Groups (from LDAP/AD or local)
- Group Share Policies
- Manage VM Access Action Button

#### **Example Active Directory Structure**

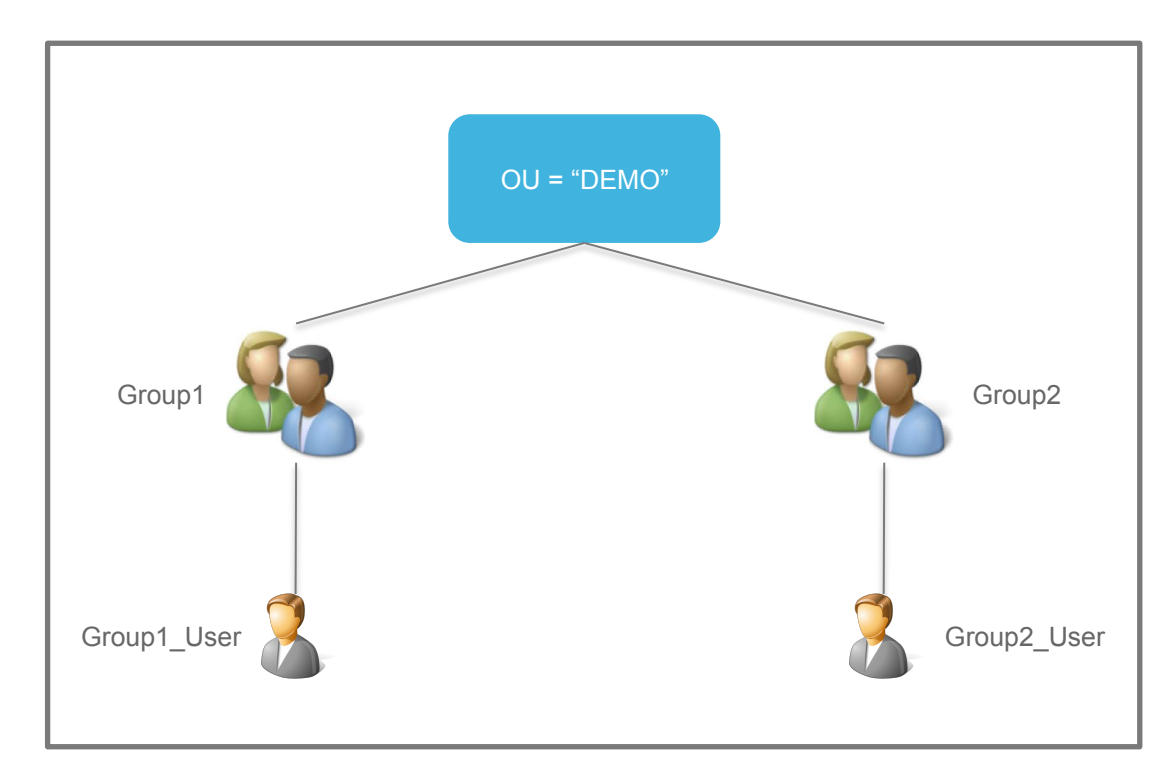

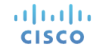

4

#### LDAP Integration into UCS Director

[Admin Portal] Location: Administration → LDAP Integration

| iiliiilii<br>cisco           | CISCO UCS Director<br>Multi-Tier Application Deployment in ACI Fabric |               |            |                        |             |                        |               |    |           |      |               |  | UCSD Docs      | About | Help      | Object Sea   |   |
|------------------------------|-----------------------------------------------------------------------|---------------|------------|------------------------|-------------|------------------------|---------------|----|-----------|------|---------------|--|----------------|-------|-----------|--------------|---|
| Convergeo                    | HyperConverged                                                        | Virtual 🔻     | Physical 🔻 | Organizations <b>v</b> | Policies    | Administration         | CloudSense™ ▼ | Fa | vorites 🔻 |      |               |  |                |       |           |              |   |
| LDAP Integ                   | ration for All Directorie                                             | S             |            |                        |             |                        |               |    |           |      |               |  |                |       |           |              |   |
|                              |                                                                       | LDAP Integra  | tion       |                        |             |                        |               |    |           |      |               |  |                |       |           |              | • |
| <ul> <li>All Dire</li> </ul> | ectories                                                              | 😵 Refresh     | 💷 Favorite | e ቍ Add 🛛 🧱 Re         | port Metada | ata                    |               |    |           |      |               |  |                |       |           |              |   |
| ► 🖾 🛛                        | DEMO_LDAP                                                             | LDAP Integrat | tion       |                        |             |                        |               |    |           |      |               |  | i 🔁 🖾          | 0     |           |              |   |
|                              |                                                                       | LDAP Acco     | ount       | Server                 |             | Туре                   | Port          |    | SSL Ena   | bled | User          |  | Domain         |       | Sync Freq | uency(Hours) |   |
|                              |                                                                       | DEMO_LDAP     |            | 172.31.241.153         | Micro       | osoft Active Directory | 389           |    | No        |      | Administrator |  | tme-demo.local |       | 1         |              |   |
|                              |                                                                       |               |            |                        |             |                        |               |    |           |      |               |  |                |       |           |              |   |

### Users and Groups Sync'd to UCS Director

#### [Admin Portal] Location: Administration → Users and Groups

|                | Cisco UCS Director                                          | abric                        |                                   |                      |            |                         |                               |                    |                               |          |                      |                       |             |       |               |
|----------------|-------------------------------------------------------------|------------------------------|-----------------------------------|----------------------|------------|-------------------------|-------------------------------|--------------------|-------------------------------|----------|----------------------|-----------------------|-------------|-------|---------------|
| Converged      | HyperConverged  Virtual  P                                  | hysical 🔻 Organ              | izations 🔻 Polici                 | es 🔻 🛛 Adminis       | tration 🔻  | CloudSense™ ▼           | Favorites 🔻                   |                    |                               |          |                      |                       |             |       |               |
| Users and Grou | sdr                                                         |                              |                                   |                      |            |                         |                               | 1                  |                               |          |                      |                       |             |       |               |
| User Groups    | Users Current Online Users Log<br>Pavorite 🖶 Add 🛒 Report N | in Page Branding<br>Netadata | Authentication Pre                | eferences Sing       | le Sign-On | (<br>cisco <sub>M</sub> | Cisco UC<br>Aulti-Tier Applic | S Director         | n ACI Fabric                  |          |                      |                       |             |       |               |
| User Groups    |                                                             |                              |                                   |                      |            | Converged               | HyperConve                    | rged 🔻 Virtual     | <ul> <li>Physical </li> </ul> | Organ    | izations 🔻 Policies  | Administration 🔻      | CloudSense  | ™ ▼   | Favorites 🔻   |
| Group ID       | Group Name<br>Default Group                                 | Group Code DEF               | Group Descrip<br>Default Group. A | Source<br>Local      | Cost Cent  | Users and Gro           | ups                           |                    |                               |          |                      |                       |             | _     |               |
| 71             | Domain Users<br>Group1@tme-demo.local                       |                              |                                   | External<br>External |            | User Groups             | Users Cu                      | rrent Online Users | Login Page Bran               | ding     | Authentication Prefe | rences Single Sign-On | SCP User Co | onfig | uration Passv |
| 72             | Group2@tme-demo.local                                       |                              |                                   | External             |            | 😵 Refresh               | 🔡 Favorite                    | ቍ Add 📰            | Report Metadata               |          |                      |                       |             |       |               |
|                |                                                             |                              |                                   |                      |            | Users                   |                               |                    |                               |          |                      |                       |             |       |               |
|                |                                                             |                              |                                   |                      |            | Status                  | Lo                            | igin Name          | First Name                    |          | Access Level         | User Group            |             |       | Source        |
|                |                                                             |                              |                                   |                      |            | Enabled                 | Group1_U                      | lser@tme-demo.lo   | cal Group1_User               | <u>_</u> | Service End-User     | Group1@tme-demo.lo    | cal (       | Gr E  | External      |
|                |                                                             |                              |                                   |                      |            | Enabled                 | Group2_L                      | Iser@tme-demo.lo   | cal Group2_User               |          | Service End-User     | Group2@tme-demo.lo    | cal (       | Gr E  | External      |
|                |                                                             |                              |                                   |                      |            | Enabled                 | admin                         |                    |                               |          | System Admin         |                       |             | -     |               |
|                |                                                             |                              |                                   |                      |            |                         | milduser                      |                    |                               |          | System Admin         |                       |             |       | Jocar         |

6

#### Allow Resource Assignment to Users

- [Admin Portal] Location: Administration → Users and Groups → User Groups
- Ensure that the "Allow Resource Assignment to Users" option is enabled (checked) for all user groups required to be involved in the resource sharing
- "Allow Resource Assignment to Users" must be enabled on the group for one user (with a service end-user role) to share a resource with another user (with a service end-user role)

iliiilii cisco

| Edit Group       |                                      |
|------------------|--------------------------------------|
| Name             | Group1@tme-demo.local                |
| Description      |                                      |
| Code             |                                      |
| Cost Center      |                                      |
| Contact Email    | group1@tme-demo.local +              |
| First Name       |                                      |
| Last Name        |                                      |
| Phone            |                                      |
| Address          |                                      |
|                  |                                      |
|                  |                                      |
|                  |                                      |
|                  |                                      |
| Group Share Poli | cy 🗾                                 |
|                  | ☑ Allow Resource Assignment To Users |
|                  | Save Close                           |

#### "Group1\_User" Virtual Machine

- [End-User Portal] Location: Virtual Resources → VMs
- Here we see that "Group1\_User" has provisioned a VM and that he/she is the owner of the VM
- NOTE: If the "Allow Resource Assignment to Users" option was not enabled at the group level, the individual user would not be the VM owner and would not be given the option to share the VM

|               | Eisco UCS Director<br>Multi-Tier Application Deployment in ACI Fabric |               |            |         |                 |            |             |            |            |            |               |      |                                 |   |  |
|---------------|-----------------------------------------------------------------------|---------------|------------|---------|-----------------|------------|-------------|------------|------------|------------|---------------|------|---------------------------------|---|--|
| Virtual Resou | Virtual Resources                                                     |               |            |         |                 |            |             |            |            |            |               |      |                                 |   |  |
| Summary       | vDCs                                                                  | Application ( | Containers | VMs VM  | Action Requests | Images     | Resource    | Pools      |            |            |               |      |                                 | / |  |
| 👁 🜱 🗰         |                                                                       | () More       | Actions 🗸  |         |                 |            |             |            |            |            | 1 match found | I. ( | २ 🖻 🖸                           |   |  |
| Cloud         | Request ID                                                            | VM-ID         | VM Label   | VM Name | Host Name       | IP Address | Power State | vDC        | Category   | Provisione | Scheduled     |      | Assigned To User                |   |  |
| ACI-vCenter   | 931                                                                   | 239           |            | vm-931  | vm-931          | 192.192.16 | Ċ           | Group1_VDC | Generic VM | Mon Oct 31 |               | R    | <mark>Group1_User</mark> @tme-c | k |  |
|               |                                                                       |               |            |         |                 |            |             |            |            |            |               |      |                                 |   |  |

- [End-User Portal] Location: Virtual Resources → VMs
- Highlight the VM and click on "More Actions", select the "Manage VM Access" option
- This is the option that allows a user to manage user access to a particular VM resource

| e cisco      | Cisco UCS I<br>Multi-Tier Applic | Director<br>ation Deploy | ment in ACI Fabric                                                                                                    |    |                    |            |             |       |
|--------------|----------------------------------|--------------------------|----------------------------------------------------------------------------------------------------|----|--------------------|------------|-------------|-------|
| Virtual Reso | u <b>rces</b><br>vDCs            | Appli                    | cation Containers VMs                                                                                                    |    | VM Action Requests | Images     | Resource    | Pools |
| 🧶 🥜 🧮        | <b>I</b>                         | 0                        | More Actions V                                                                                                    |    |                    |            |             |       |
| Cloud        | Request ID                       | VM-                      |                                                                                                    | ne | Host Name          | IP Address | Power State | vDC   |
| ACI-vCenter  | 931                              | 239                      | Test VNC<br>Clone<br>VM Resync<br>Move VM To VDC<br>Clone VM as Image<br>Convert VM as Image<br>Enable/Disable VMRC Console<br>Assign VMs To VDC |    | vm-931             | 192.192.16 | U           | Gro   |

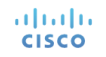

- [End-User Portal] Location: Virtual Resources → VMs
- If you expand VM Ownership, you see that "Group1\_User" is the VM owner
- If you expand **Users with Access Privilege** and **Users with Manage Privilege**, you'll see that there are no available user configured to share with...
- ...more configuration is required to enable sharing...

ahah

| unuge vi | M Access                |                |             |           |                  |                    |                       |          |
|----------|-------------------------|----------------|-------------|-----------|------------------|--------------------|-----------------------|----------|
|          | UD.                     |                |             |           |                  |                    |                       |          |
| [-] USI  | ER*                     |                |             |           |                  |                    |                       |          |
|          |                         |                |             |           |                  |                    |                       |          |
|          | Login Name              | Host           | First Name  | Last Name | Access Level     | User Group         | Contact Email Address | Source   |
|          | Group1_User@tme-de      | 172.31.241.153 | Group1_User |           | Service End-User | Group1@tme-demo.lo |                       | External |
|          | Login Name              | Host           | First Name  | Last Name | Access Level     | User Group         | Contact Email Address | Source   |
|          | ERS WITH MANAGE PRIVILE | GE             |             |           |                  |                    |                       |          |
| [—] USF  |                         |                | First Name  | Last Name | Access Level     | User Group         | Contact Email Address | Source   |
|          | Login Name              | Host           |             |           |                  |                    |                       |          |

#### **Create Group Share Policy**

- [Admin Portal] Location: Administration  $\rightarrow$  Users and Groups  $\rightarrow$  Group Share Policy
- You must create a "Group Share Policy" in order to allow a user from one group to share with a user in another group

| Cisco UC<br>Multi-Tier Appl | CS Director<br>ication Deployment |                    |                              |                  |                        |                    |                    |
|-----------------------------|-----------------------------------|--------------------|------------------------------|------------------|------------------------|--------------------|--------------------|
| Converged HyperConv         | verged 🔻 Virtua                   | l 🔻 Physical 🔻 C   | rganizations 🔻 Policies 🔻    | Administration 🔻 | CloudSense™ ▼ Fa       | avorites 🔻         |                    |
| Users and Groups            |                                   |                    |                              |                  |                        |                    |                    |
| User Groups Users Cu        | Irrent Online Users               | Login Page Brandin | g Authentication Preferences | Single Sign-On   | SCP User Configuratio  | n Password Policy  | Group Share Policy |
| Refresh 🛛 🛄 Favorite        | e 🗣 Add 🛒                         | Report Metadata    |                              |                  |                        |                    |                    |
| Group Share Policy          |                                   |                    |                              |                  |                        |                    |                    |
| Policy Name Policy De       | scrip Group                       | s                  |                              |                  |                        | Status             |                    |
|                             |                                   |                    |                              |                  |                        |                    |                    |
|                             |                                   |                    |                              |                  |                        |                    |                    |
|                             |                                   |                    | Add Group Share              | Policy           |                        |                    |                    |
|                             |                                   |                    | Policy Name                  | Group1_and_Grou  | p2                     | •                  |                    |
|                             |                                   |                    | Policy Description           |                  |                        |                    |                    |
|                             |                                   |                    | Select Groups                | Select Grou      | p1@tme-demo.local, Gro | oup2@tme-demo.loca | al 🔹               |
|                             |                                   |                    |                              |                  |                        | Submit             | Close              |
|                             |                                   |                    | -                            |                  |                        |                    |                    |
|                             |                                   |                    |                              |                  |                        |                    |                    |

#### **Enable Group Share Policy**

- [Admin Portal] Location: Administration → Users and Groups → User Groups
- You must now enable the "Group Share Policy" on both groups

| Name            | Group1@tme-demo.local              |  |
|-----------------|------------------------------------|--|
| Description     |                                    |  |
| Code            |                                    |  |
| Cost Center     |                                    |  |
| Contact Email   | group1@tme-demo.local              |  |
| First Name      |                                    |  |
| Last Name       |                                    |  |
| Phone           |                                    |  |
| Address         |                                    |  |
|                 |                                    |  |
|                 |                                    |  |
|                 |                                    |  |
|                 |                                    |  |
| Group Share Pol | cy Group1_and_Group2 -             |  |
|                 | Allow Resource Assignment To Users |  |

.ılı.ılı. cısco

| Name             | Group2@tme-demo.local         |          |
|------------------|-------------------------------|----------|
| Description      |                               |          |
| Code             |                               |          |
| Cost Center      |                               |          |
| Contact Email    | group2@tme-demo.local         | *        |
| First Name       |                               |          |
| Last Name        |                               |          |
| Phone            |                               |          |
| Address          |                               |          |
|                  |                               |          |
|                  |                               |          |
|                  |                               |          |
|                  |                               |          |
| Group Share Poli | cy Group1_and_Group2 🔻        |          |
|                  | 🗹 Allow Resource Assignment T | fo Users |

- [End-User Portal] Location: Virtual Resources → VMs
- Highlight the VM and click on "More Actions", select the "Manage VM Access" option
- This is the option that allows a user to manage user access to a particular VM resource

| /irtual Reso | urces      |       |                                                                                                    |    |                 |            |             |       |
|--------------|------------|-------|----------------------------------------------------------------------------------------------------|----|-----------------|------------|-------------|-------|
| Summary      | vDCs       | Appli | cation Containers VMs                                                                                                    | VM | Action Requests | Images     | Resource    | Pools |
| ۰ 🧳 🖭        | J 🖉 🕐      | 0     | More Actions $~ \lor ~$                                                                                                    |    |                 |            |             |       |
| Cloud        | Request ID | VM-   | Configure VNC                                                                                                    | ne | Host Name       | IP Address | Power State | vDC   |
| ACI-vCenter  | 931        | 239   | Test VNC<br>Clone<br>VM Resync<br>Move VM To VDC<br>Clone VM as Image<br>Convert VM as Image<br>Enable/Disable VMRC Console |    | vm-931          | 192.192.16 | U           | Gro   |

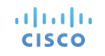

ılıılı cısco

| ₿    | aha<br>cisc           | Cisco UCS Director     Multi-Tier Application Deplo | oyment in ACI Fabric |             |           |                  |                    | Cisc                  | • 0      | ? 🏟 🌢 |  |  |  |  |
|------|-----------------------|-----------------------------------------------------|----------------------|-------------|-----------|------------------|--------------------|-----------------------|----------|-------|--|--|--|--|
| Virt | Virtual Resources VMs |                                                     |                      |             |           |                  |                    |                       |          |       |  |  |  |  |
| Mar  | age VI                | M Access                                            |                      |             |           |                  |                    |                       |          | ×     |  |  |  |  |
| VM C | WNERSH                | HIP                                                 |                      |             |           |                  |                    |                       |          |       |  |  |  |  |
|      | [—] USE               | ER*                                                 |                      |             |           |                  |                    |                       |          |       |  |  |  |  |
|      |                       |                                                     |                      |             |           |                  |                    |                       |          | ୍     |  |  |  |  |
|      |                       | Login Name                                          | Host                 | First Name  | Last Name | Access Level     | User Group         | Contact Email Address | Source   |       |  |  |  |  |
|      |                       | Group1_User@tme-de                                  | 172.31.241.153       | Group1_User |           | Service End-User | Group1@tme-demo.lo |                       | External |       |  |  |  |  |
|      |                       |                                                     |                      |             |           |                  |                    |                       |          |       |  |  |  |  |
| VM A | CCESS S               | SHARING                                             |                      |             |           |                  |                    |                       |          | _     |  |  |  |  |
|      | [—] USE               | ERS WITH ACCESS PRIVILE                             | GE                   |             |           |                  |                    |                       |          |       |  |  |  |  |
|      | _                     |                                                     |                      |             |           |                  |                    |                       |          |       |  |  |  |  |
|      |                       | Login Name                                          | Host                 | First Name  | Last Name | Access Level     | User Group         | Contact Email Address | Source   |       |  |  |  |  |
|      |                       | Group2_User@tme-de                                  | 172.31.241.153       | Group2_User |           | Service End-User | Group2@tme-demo.lo |                       | External |       |  |  |  |  |
|      | [—] USE               | ERS WITH MANAGE PRIVILE                             | GE                   |             |           |                  |                    |                       |          | 5     |  |  |  |  |
|      |                       |                                                     |                      |             |           |                  |                    |                       |          | 0     |  |  |  |  |
|      |                       | Login Name                                          | Host                 | First Name  | Last Name | Access Level     | User Group         | Contact Email Address | Source   |       |  |  |  |  |
|      |                       | Group2_User@tme-de                                  | 172.31.241.153       | Group2_User |           | Service End-User | Group2@tme-demo.lo |                       | External |       |  |  |  |  |
|      |                       |                                                     |                      |             |           |                  |                    |                       |          |       |  |  |  |  |
|      |                       |                                                     |                      |             |           |                  |                    |                       |          | _     |  |  |  |  |
|      |                       |                                                     |                      |             |           |                  |                    |                       |          |       |  |  |  |  |
|      |                       |                                                     |                      |             |           |                  |                    |                       |          |       |  |  |  |  |

### **VM Access Sharing Options**

 Users with Access Privilege → allows user to access VM console and request inventory collection for VM

| Virtual Reso | urces         |               |            |         |                   |            |             |            |             |                 |                 |               |
|--------------|---------------|---------------|------------|---------|-------------------|------------|-------------|------------|-------------|-----------------|-----------------|---------------|
| < Summary    | vDCs          | Application ( | Containers | VMs     | VM Action Request | ts Images  | s Port Gr   | oups DV    | Port Groups | Resource Pools  | Datastores      | Dat >   🗸     |
| ۰ 🧳 📲        | ···· Test VNC | ··· VM Resync |            |         |                   |            |             |            |             |                 | 0               | 🖻 💭           |
| Cloud        | Request ID    | VM-ID         | VM Label   | VM Name | Host Name         | IP Address | Power State | vDC        | Category    | Provisione Scho | eduled Guest OS | ST Assigned 1 |
| ACI-vCenter  | 931           | 239           |            | vm-931  | vm-931            | 192.192.16 | ወ           | Group1_VDC | Generic VM  | Mon Oct 31      | Red Hat I       | Ent Group1_U៖ |

 Users with Manage Privilege → allows users to manage VM based on the complete set of VM management permissions configured in

| Virtual Resources          |            |                           |          |         |                   |            |             |            |             |              |           |            |       |                |
|----------------------------|------------|---------------------------|----------|---------|-------------------|------------|-------------|------------|-------------|--------------|-----------|------------|-------|----------------|
| < Summary                  | vDCs       | Cs Application Containers |          | VMs     | VM Action Request | ts Images  | Port Gr     | oups DV    | Port Groups | Resource Poo | ls Datast | ores       | Dat > |                |
| 👁 🛹 🛅 🖉 🕛 🕕 More Actions 🗸 |            |                           |          |         |                   |            |             |            |             |              |           | 0          | C     | <del>)</del> 🖸 |
| Cloud                      | Request ID | VM-ID                     | VM Label | VM Name | Host Name         | IP Address | Power State | vDC        | Category    | Provisione   | Scheduled | Guest OS   | τ     | Assigned 1     |
| ACI-vCenter                | 931        | 239                       |          | vm-931  | vm-931            | 192.192.16 | ወ           | Group1_VDC | Generic VM  | Mon Oct 31   |           | Red Hat Er | it (  | Group1_Us      |

# **CISCO** TOMORROW starts here.